## <u>PŮJČOVÁNÍ E-KNIH</u>

Městská knihovna Boženy Němcové Domažlice ve spolupráci se společností Palmknihy s.r.o. poskytuje svým čtenářům službu půjčování e-knih.

Služba je registrovaným uživatelům knihovny poskytována zdarma.

Vypůjčené e-knihy lze číst **POUZE na čtečkách ONYX BOOX, inkBook Calypso Plus** (Android 8.1.), **telefonech a tabletech s operačním systémem Android** (verze 5 a vyšší) **nebo iOS**. Čtení e-knih probíhá pomocí aplikace Palmknihy. Aplikaci bohužel nelze nainstalovat na čtečky Pocketbook, Kindle a eReading. Tyto čtečky mají od výrobce uzavřený systém a neumožňují instalaci aplikací třetích stran (podrobnější informace <u>pod tímto odkazem</u>).

## Podmínky uskutečnění výpůjčky:

- v evidenci čtenářů knihovny musí být uvedena Vaše platná e-mailová adresa, shodná s e-mailovou adresou, kterou se zaregistrujete na portálu Palmknihy.cz
- uhrazení všech poplatků knihovně (registrační poplatek, penále apod.)
- délka výpůjčky je 31 dní. E-kniha se po uplynutí této doby automaticky znepřístupní, a proto se na ni nevztahuje pokuta z prodlení. Zároveň lze vypůjčit jednomu čtenáři maximálně 2 tituly. Stejnou e-knihu si může vypůjčit neomezený počet čtenářů současně.

## <u>Jak na to?</u>

1. Před první výpůjčkou se **zaregistrujte na portálu Palmknihy.cz** - <u>http://www.palmknihy.cz/</u>. Vaše e-mailová adresa musí být shodná s adresou uvedenou v evidenci knihovny.

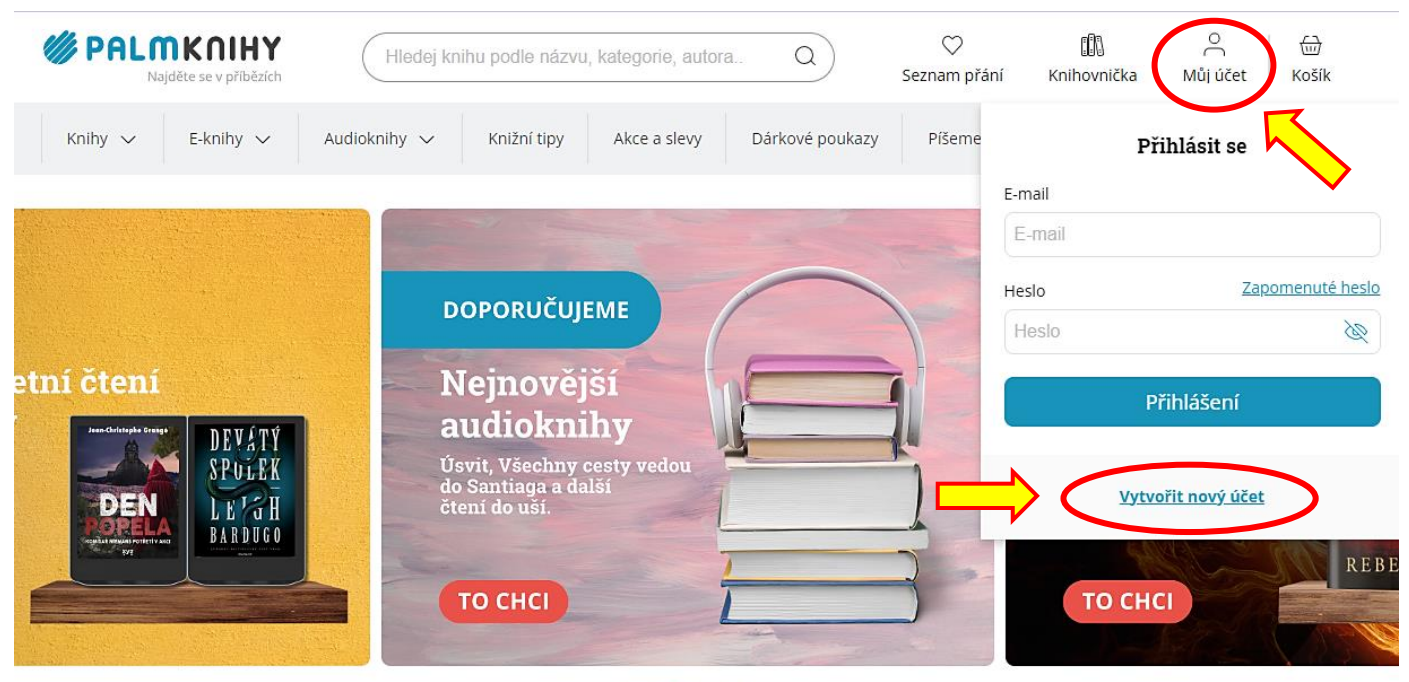

. . . . . .

2. Po přihlášení na stránkách Palmknihy.cz si do svého čtecího zařízení **stáhněte aplikaci Palmknihy**, která je k dispozici ke stažení **zdarma na Google Play nebo App Store**. Podrobnosti naleznete na stránkách Palmknihy.cz v sekci Nápověda / Instalace mobilní aplikace (<u>odkaz zde</u>).

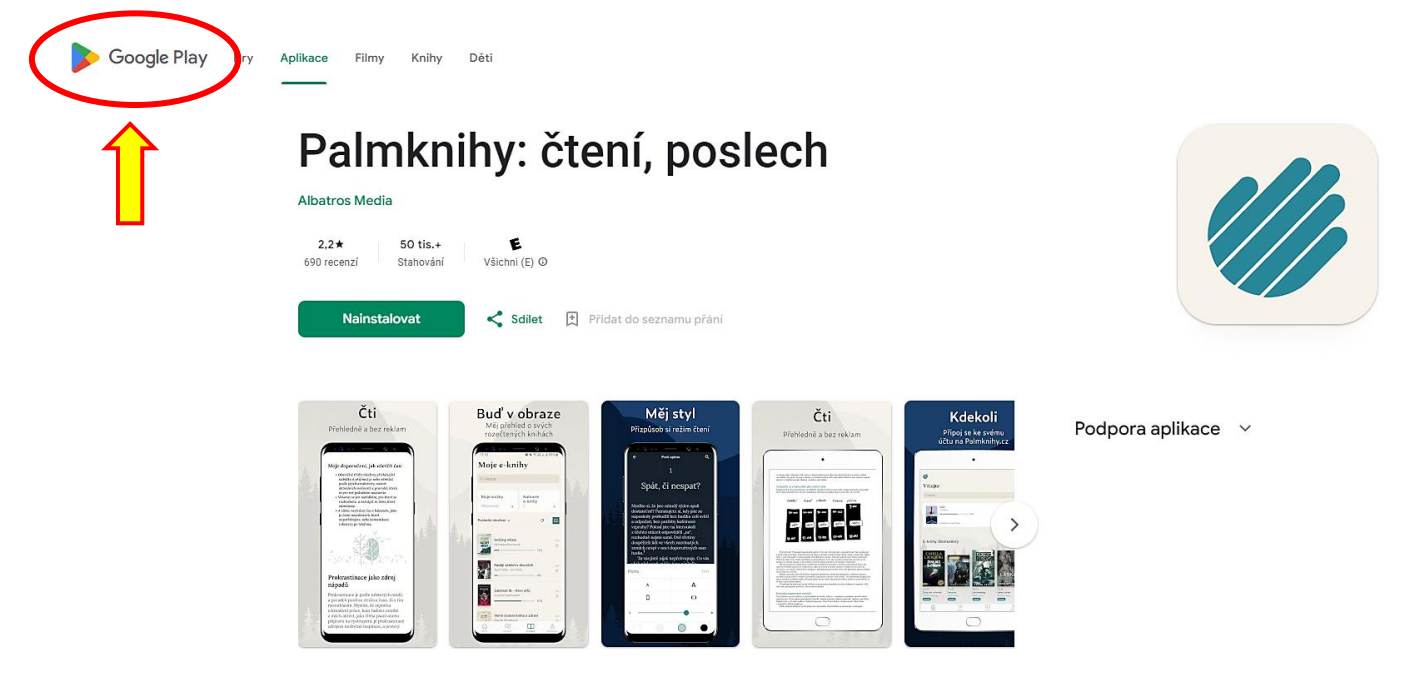

3. Přihlaste se do Vašeho **čtenářského konta** v on-line katalogu Tritius na webových stránkách knihovny - <u>https://domazlice.tritius.cz/</u>.

| Městská knihovna                         | a B. N. Domažlice           |             |                   |                    | Číslo čtenáře, nebo e-mail         |
|------------------------------------------|-----------------------------|-------------|-------------------|--------------------|------------------------------------|
|                                          |                             |             |                   | _                  | PIN (heslo)                        |
| QQ                                       |                             |             |                   |                    | Přihlásit                          |
| Pokročile Komb                           | inované Regionální autority | Kalendárium |                   |                    | Obnovit heslo                      |
| vse O Autori O Nazev O Ten<br>/hledávání | na                          |             | Všechny dokumenty | ✓ Hledat           | Proč mojeID?                       |
|                                          |                             |             | Další mo          | žnosti vyhledávání | Přihlásit přes mojelD 🥠            |
|                                          |                             |             |                   |                    | Založit účet mojelD                |
|                                          |                             |             |                   |                    | "dej mi své jméno" "egypt pod      |
|                                          |                             |             |                   |                    | lupou naran, elizabeth, 1954-      |
|                                          |                             |             |                   |                    | "herman, marek, 1965-" "historické |

## 4. Vybranou e-knihu si zapůjčíte v nabídce "**Půjčit E-knihu**" v detailu knihy.

| Zobrazeny záznamy 1-15 z celkem 15.                                                                                                    | Klíčová slova                                                                                                    | 26                    |
|----------------------------------------------------------------------------------------------------|----------------------------------------------------------------------------------------------------|-----------------------|
| Babička         Němcová, Božena         Nakladatelské údaje: 2023 1400         Klíčová slova: Elektronické knihy - E-knihy         Klíčová slova: Elektronické knihy - Česká a světová literatura         %                         | <u>Czech fiction</u><br><u>Czech novellas</u><br><u>Czech novellas - eczenas</u><br><u>české novely</u><br><u>české novely - czenas</u><br>Elektronické knihy – České a | 1<br>2<br>2<br>2<br>2 |
| ⊘ Zdroj: Palmknihy C →       Babička       Němcová, Božena       Nakladatelské údaje: 2022 Saga Egmont                                                                                                    | Elektronické knihy - Česká a<br>světová literatura<br>Elektronické knihy - Česká<br>literatura<br>Elektronické knihy - E-knihy<br>Elektronické knihy - Klasická         | 4<br>7<br>3           |
| Klíčová slova: Elektronické knihy - E-knihy     Klíčová slova: Elektronické knihy - Česká a světová literatura     Klíčová slova: Elektronické knihy - Klasická literatura     Klíčová slova: Elektronické knihy - Česká literatura | literatura<br>Elektronické knihy - Světová<br>literatura<br>Zobrazit ostatní                                                                                            | 0<br>•                |
| 🖉 Zdroj: Palmknihy 🗗 🗸                                                                                                    |                                                                                                    |                       |

5. Po kliknutí na tlačítko "Půjčit E-knihu" se otevře následující obrazovka. **Je nutné potvrdit souhlas s podmínkami e-výpůjček**.

| Palmknihy.cz                                                                                                    |                                                                                                    |                                                                                 |                                            |                    |
|----------------------------------------------------------------------------------------------------|----------------------------------------------------------------------------------------------------|---------------------------------------------------------------------------------|--------------------------------------------|--------------------|
| Výpůjčka e-knih<br>podmínkou je, ž                                                                                    | y probíhá pomocí služby<br>e máte u této společnos                                                                           | v společnosti https://www.pali<br>ti platnou registraci a uveden                | nknihy.cz/,<br>stejný e-mail jako v knihov | 'ně.               |
| <ul> <li>Lze půjčit m</li> <li>Výpůjční do</li> <li>E-knihu lze</li> <li>nebo v aplik</li> <li>Poplatek za</li> </ul> | aximálně 2 e-výpůjček r<br>ba je 31 dní.<br>číst na čtečkách společr<br>aci společnosti Palmkni<br>elektronické půjčení je ( | ajednou.<br>losti Palmknihy.cz,<br>ny.cz na zařízeních s Android<br>) <b>Kč</b> | l nebo iOS.                                |                    |
| ] Souhlasím s p                                                                                                    | odmínkami e-výpůjčky                                                                                                    | >                                                                               |                                            | Vyžádat si e-knihu |

6. Po potvrzení **"Vyžádat si e-knihu"** je e-výpůjčka připravena v aplikaci Palmknihy.

| Úspěšně vypůjčeno                                                                                                    |
|----------------------------------------------------------------------------------------------------|
| Gratulujeme Vám!                                                                                                    |
| Podařilo se Vám provést výpůjěku elektronického dokumentu, výpůjčka je dostupná pouze na zařízení od společnosti Palmknihy<br>neto v aplikaci Palmknihy na zařízeních s Android nebo iOS.<br>Pokud nejste přim <del>ášení, pokračujte na Stáhnout e-k</del> nihu na Palmknihy |
| Výpůjčka elektronického dokumentu je platná do: 28.06.2024                                                                                                    |
|                                                                                                    |
| Zpátky na detail díla                                                                                                    |

7. **Spusťte aplikaci Palmknihy na Vašem přenosném zařízení**. Přímo na úvodní stránce aplikace byste měli vidět získanou e-knihu. Pod volbou **"E-knihy**" poté naleznete požadovaný soubor.

| Vítejte                                                    |  |
|------------------------------------------------------------|--|
| Q Hledat                                                   |  |
| Babička<br>Božena Němcová<br>NOVÁ<br>POKRAČUJTE VE ČTENÍ → |  |
| Domů QE<br>Dbchod E-knihy Audioknihy Nastavení             |  |

Výpůjčky nelze předčasně vracet. Po uplynutí výpůjční doby by měly z aplikace automaticky zmizet. Přejeme Vám spoustu příjemného čtení!

**Použité zdroje:** <u>www.palmknihy.cz</u>, On-line katalog Tritius MěKBN Domažlice **Datum poslední aktualizace:** 3. září 2024